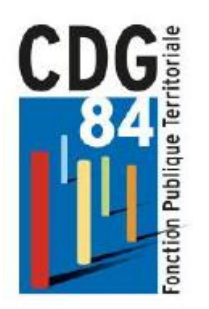

# VOUS INFORMER POUR VOS DROITS A LA RETRAITE

Le site Ma Retraite Publique est l'outil principal destiné aux actifs et futurs retraités pour :

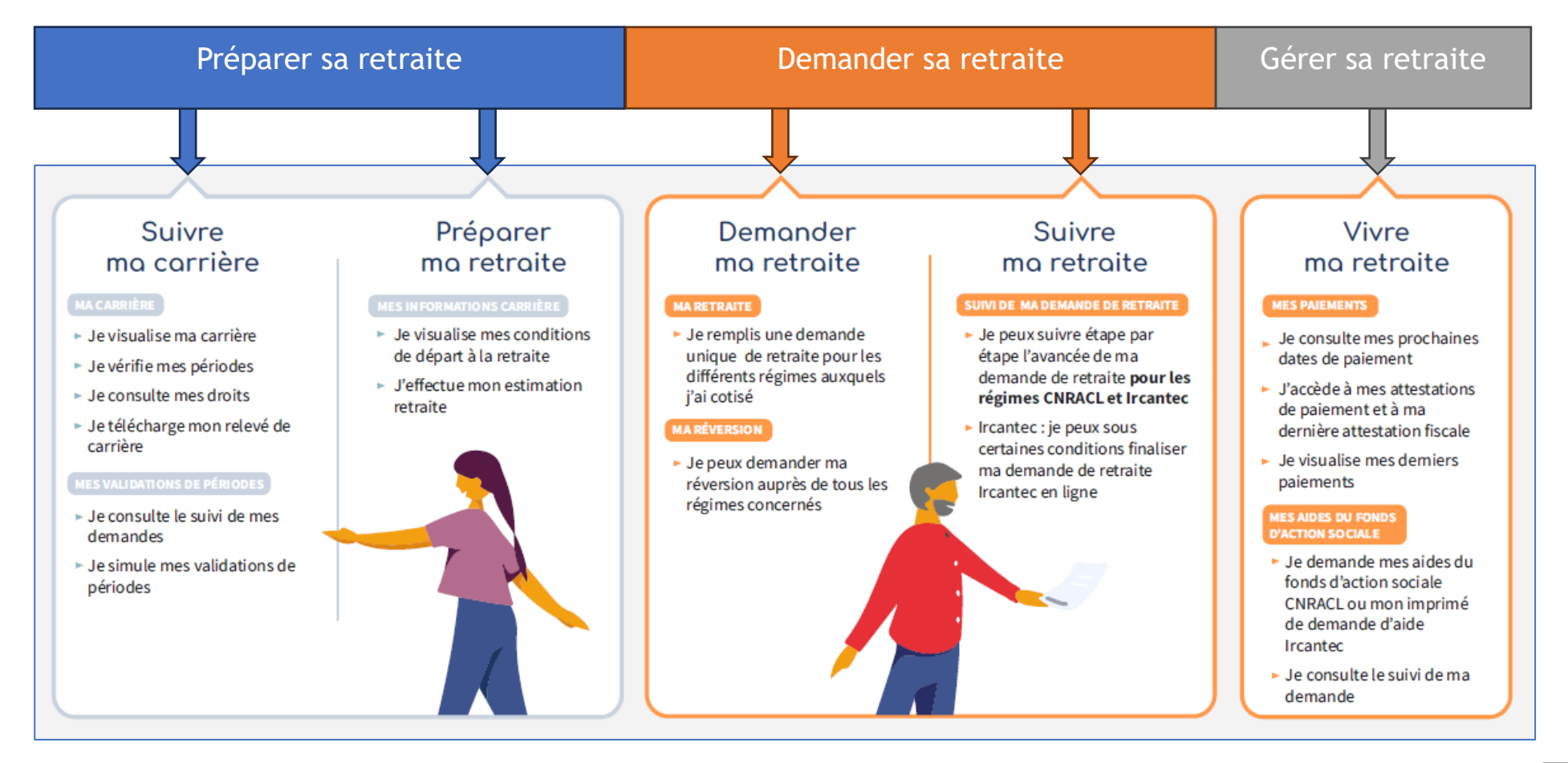

Connectez-vous à : <u>https://maretraitepublique.caissedesdepots.fr/</u> Et accédez à votre espace en vous connectant via FranceConnect (espace sécurisé)

## Accéder à la plateforme

## Ma retraite publique

Bienvenue dans l'espace personnel des régimes de retraite CNRACL, Ircantec, FSPOEIE, Mines, RAFP et Banque de France gérés par la Caisse des Dépôts. Accédez simplement et rapidement à l'ensemble de vos services en ligne.

🕁 En savoir plus

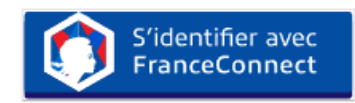

FranceConnect est la solution proposée par l'état pour faciliter l'accès à vos services en ligne. **En savoir plus** 

Je ne souhaite pas profiter des avantages de

ou

FranceConnect

Me connecter / Créer un compte

Aide à la connexion

### Préparer sa retraite

4 Plusieurs thématiques vous permettent de préparer votre retraite.

L'onglet « Ma carrière » vous propose de consulter l'ensemble de votre carrière grâce à 3 sous menus :

- 1. Toute ma carrière >> votre carrière sous différentes formes -
- 2. Mes comptes individuels retraite (CIR) >> détail de votre carrière
- 3. Mes documents du droit à l'information >> accès à des documents

|                  |                                                              | 93<br>Trimestres<br>enregistrés                                 |
|------------------|--------------------------------------------------------------|-----------------------------------------------------------------|
| Ma carrière      | Mes périodes<br>Vérifiez les informations transmises par vos | Mes droits<br>Visualisez vos droits enregistrés depuis le début |
| Voir ma carrière | Voir mes périodes                                            | Voir mes droits                                                 |
| Le relevé de car | Télécharger ma carrière                                      | ne de vos activités.                                            |
|                  | Lélécharger mon relevé                                       |                                                                 |

L'onglet « Toute ma carrière » permet depuis le sous menu « Mes droits » d'avoir accès aux coordonnées des différentes caisses auxquelles vous êtes rattaché(es)

Mais aussi d'accéder au service de correction lors d'éventuelles erreurs identifiées. À partir de 55 ans et avant votre départ à la retraite, transmettez à vos régimes de retraite les demandes de correction de carrière : oublis, incohérences.

|                                     | Retraite complémentaire des salariés de l'industrie, du commerce, des services et de l'agriculture                                                         |
|-------------------------------------|----------------------------------------------------------------------------------------------------|
|                                     | AG2R Agirc-Arrco                                                                                                    |
|                                     | Centre de réception AGIRC-ARRCO                                                                                                    |
| ALTRAITE COMPLEMENTAILE             |                                                                                                    |
| agire-arreo                         | 9202 I GENNEVILLIERS GEDEX<br>Tel : 0070 660 660 (appel pop surtaxá)                                                                                       |
|                                     | www.an2rlamondiale.fr                                                                                                    |
|                                     | www.agirc-arrco.fr                                                                                                    |
|                                     |                                                                                                    |
|                                     |                                                                                                    |
|                                     | Fonctionnaires territoriaux ou hospitaliers                                                                                                    |
|                                     | Fonctionnaires territoriaux ou hospitaliers<br>CNRACL                                                                                                    |
|                                     | Fonctionnaires territoriaux ou hospitaliers<br>CNRACL<br>Droit à l'information retraite                                                                    |
| alle                                | Fonctionnaires territoriaux ou hospitaliers<br>CNRACL<br>Droit à l'information retraite<br>6, place des Citernes                                           |
|                                     | Fonctionnaires territoriaux ou hospitaliers<br>CNRACL<br>Droit à l'information retraite<br>6, place des Citernes<br>33059 BORDEAUX CEDEX                   |
| CINCLE<br>Interes of here reference | Fonctionnaires territoriaux ou hospitaliers<br>CNRACL<br>Droit à l'information retraite<br>6, place des Citernes<br>33059 BORDEAUX CEDEX<br>05 57 57 91 95 |

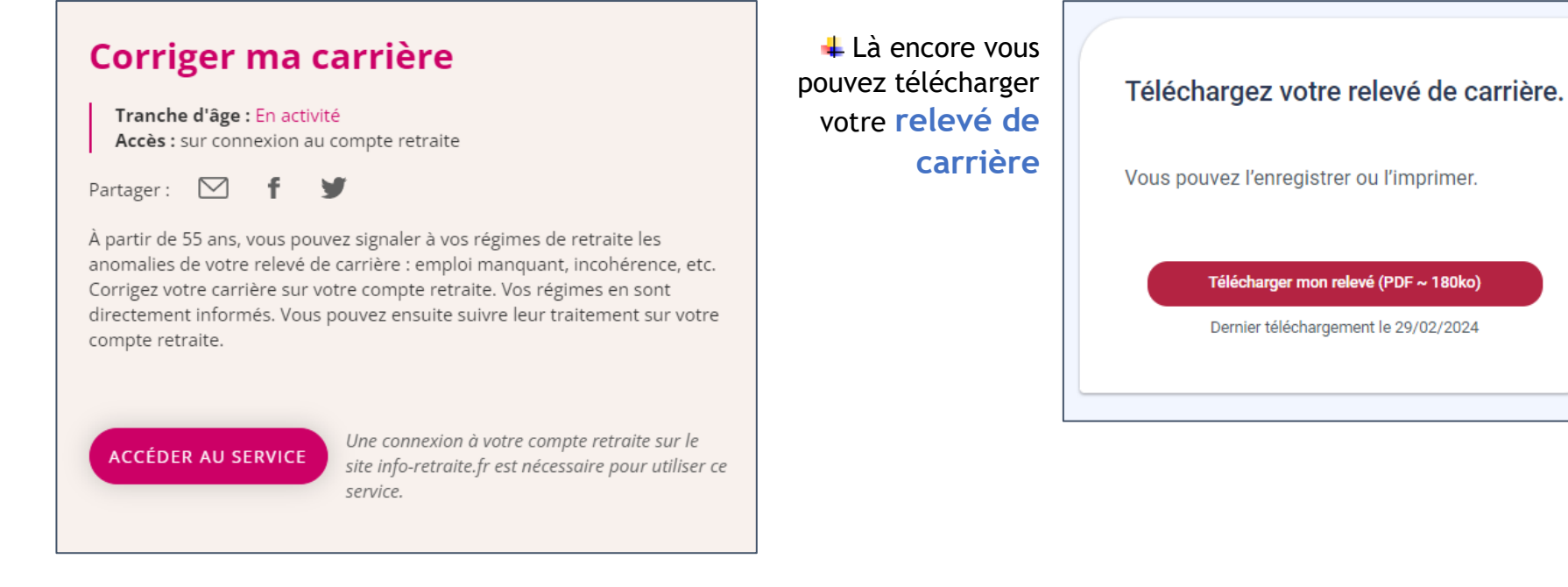

- **4** Réalisez en direct vos propres simulations depuis la thématique « Mes simulations de retraite » grâce à l'outil M@rel
- 4 Vous pourrez réaliser une estimation automatique <u>OU</u> personnaliser votre estimation (en complétant votre famille par exemple)

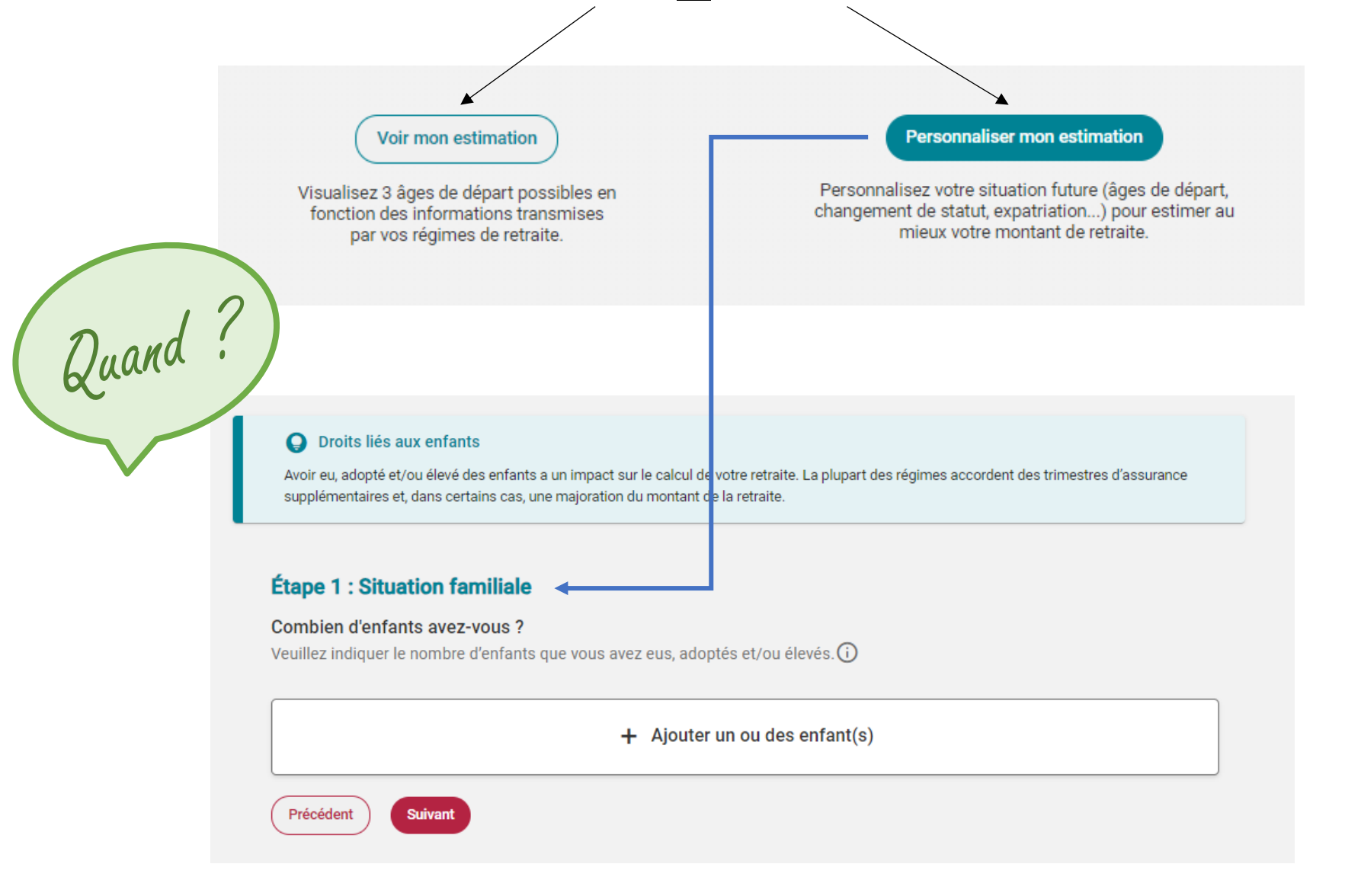

4 Consulter le résultat immédiat de la simulation avec plusieurs scénarios :

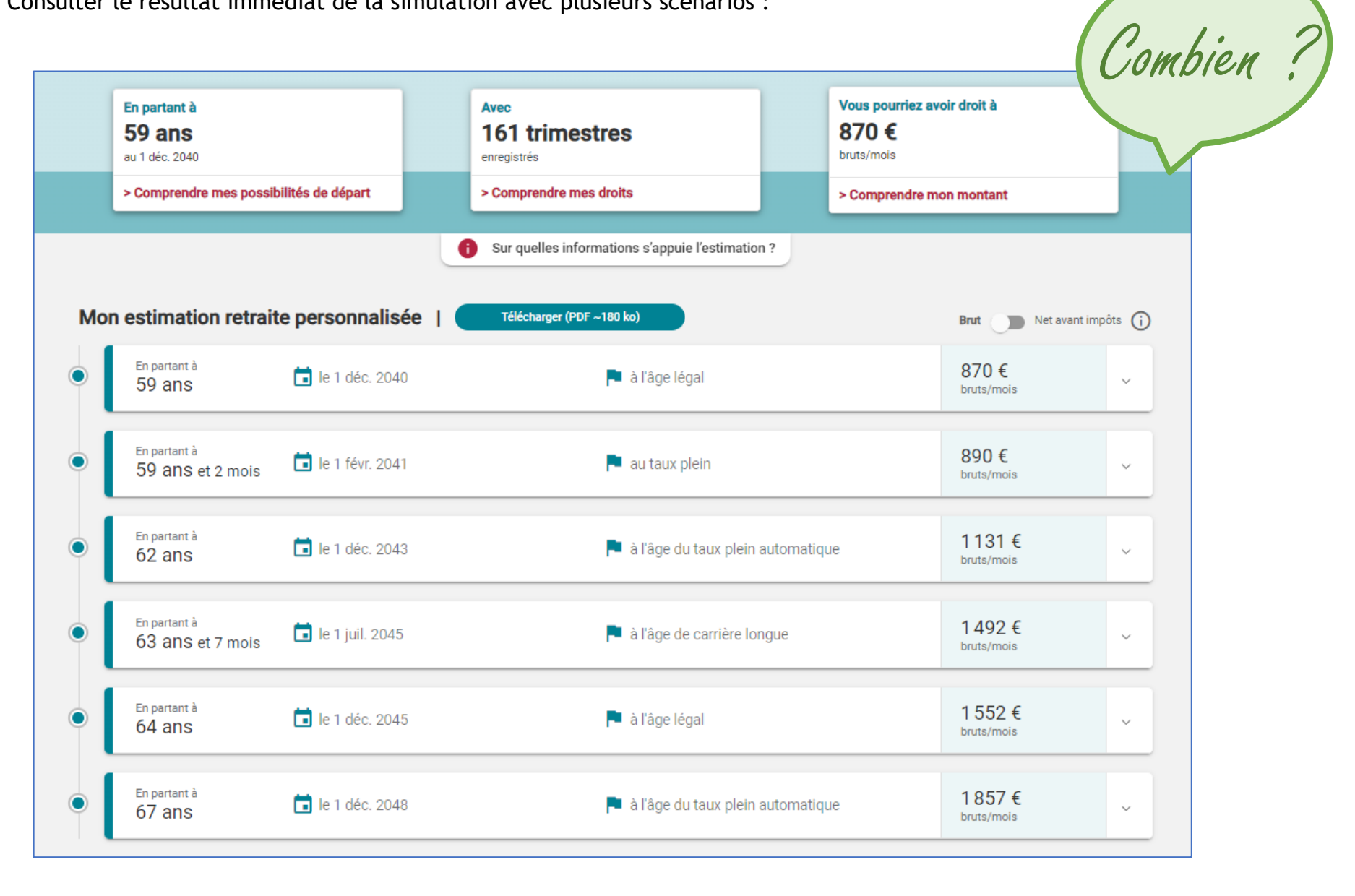

**<u>ET</u>**, si vous êtes éligible à la <u>retraite progressive</u>, réalisez également une simulation personnalisée :

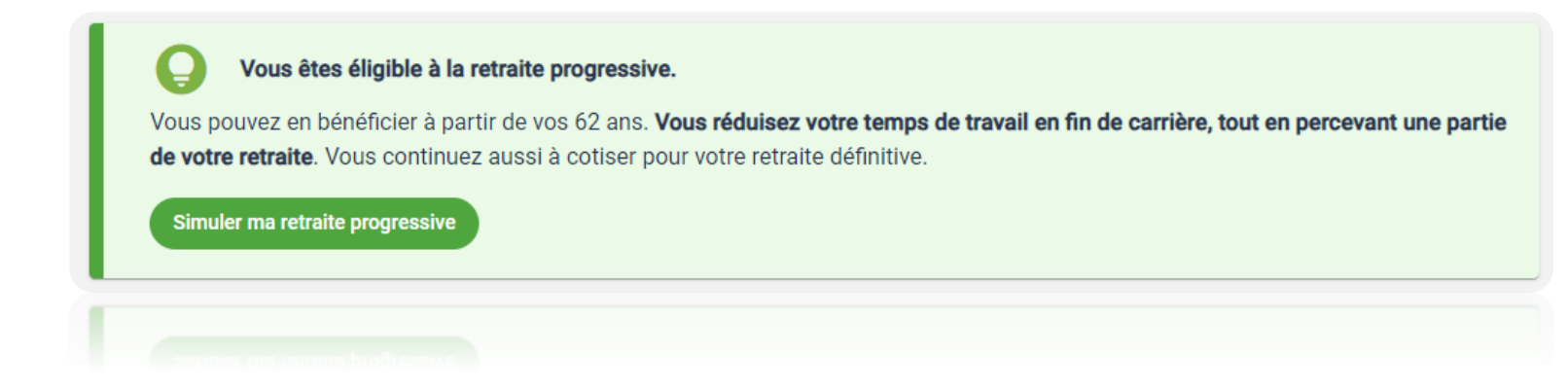

**4** Un encart informatif vous informe en premier lieu de votre situation :

| Avec retraite progressive                                                                                                    |                                                                                                    |
|----------------------------------------------------------------------------------------------------|----------------------------------------------------------------------------------------------------|
|                                                                                                    |                                                                                                    |
| 62 ans 64 ans                                                                                                    |                                                                                                    |
|                                                                                                    | Un départ progressif à la retraite                                                                                      |
| 64 ans                                                                                                    | Vous pouvez bénéficier du dispositif de retraite progressive à partir de vos 62 ans.                                    |
| Travail à temps plein<br>Vous percevez votre revenu d'activité à 100%.                                                                                                    | Vous <b>réduisez votre temps de travail</b> en fin de carrière, tout en percevant <b>une partie de votre retraite</b> . |
| Travail à temps partiel en retraite progress<br>En 11/2043, vous percevrez votre revenu d'acti<br>partie de votre retraite.<br>Exemple: pour un temps partiel à 80%, vous percevez 20% de | Vous continuez aussi à <b>cotiser</b> pour votre retraite définitive.                                                   |
| <ul> <li>Retraite définitive</li> <li>En 11/2045, vous percevrez 100% de votre retr</li> </ul>                                                                                            | aite.                                                                                                    |

Vous répondez ensuite à 3 guestions relatives à :

1/ la date souhaitée de retraite progressive

2/ le taux d'activité choisi du temps partiel

3/ la date souhaitée de retraite définitive

#### 1/3 - Quand souhaitez-vous démarrer votre retraite progressive ?

Votre âge légal de départ est 64 ans (avec 181 trimestres) Vous pouvez bénéficier de la retraite progressive à partir de 62 ans, le 01/12/2043, à condition d'avoir enregistré au moins 150 trimestres à cette date.

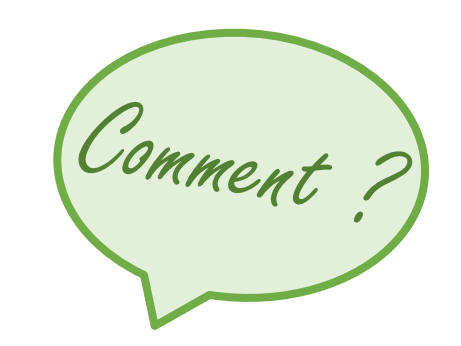

Début de retraite progressive

|  | 01/12/2043 |
|--|------------|
|--|------------|

2/3 - À quel taux d'activité pensez-vous travailler pendant votre retraite progressive? Cette date correspond à l'âge de 62 ans

> Pour bénéficier de la retraite progressive, il vous faut travailler à temps partiel, avec un taux d'activité situé entre 50% et 90%. Votre temps de travail détermine le pourcentage de retraite versée. (i)

Taux d'activité en retraite progressive

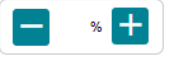

3/3 - Quand envisagez-vous de prendre votre retraite définitive ? A combien d'heures par semaine corr

Cette date marquera la fin de votre activité et donc de votre retraite progressive. Vous serez **retraité** et toucherez la totalité de votre retraite. Son montant tiendra compte de vos droits enregistrés pendant la retraite progressive.

Date de retraite définitive (fin d'activité)

01/12/2045

Cette date correspond à l'âge de 64 ans

Quitter l'estimation de ma retraite progressive

Voir les résultats

 Vous accédez à la consultation immédiate du résultat de la simulation ainsi qu'à l'impact sur le montant de votre pension (avec OU sans la retraite progressive) :

|                                                                                                    | Vous percevrez 1 658 € bruts / mois, dont :                                                                                                    |                                                            |
|----------------------------------------------------------------------------------------------------|----------------------------------------------------------------------------------------------------|------------------------------------------------------------|
|                                                                                                    | <ul> <li>950 € de traitement brut hors primes sur la base de l'indice 386</li> <li>Ce montant correspond à votre activité à temps partiel (50%)</li> </ul>                                                            |                                                            |
| <b>1658€</b><br>bruts/mois                                                                                            | <ul> <li>708 € de retraite</li> <li>Ce montant correspond à 50% de la retraite calculée au début de la retraite progressiv<br/>retraite progressive : CNRACL, AGIRC-ARRCO, IRCANTEC, L'Assurance retraite.</li> </ul> | ve, versée par les régimes participant                     |
|                                                                                                    | (i) Vos droits pour vos activités de RAFP seront versés au moment de votre retraite définitive.                                                                                                    |                                                            |
|                                                                                                    | Vous passerez 17 heures de moins au travail par semaine, soit 68 h                                                                                                    | eures par mois.                                            |
|                                                                                                    | Pendant votre <b>retraite définitive</b> (fin d'activité) :                                                                                                    |                                                            |
| <b>Après</b> la retraite progressive :                                                                                | Pendant votre <b>retraite définitive</b> (fin d'activité) :                                                                                                    | Brut 🕥 🔊 Net avant impôts                                  |
| Après la retraite progressive :<br>En partant à<br>64 ans                                                             | Pendant votre <b>retraite définitive</b> (fin d'activité) :<br>le 1 déc. 2045                                                                                                    | Brut → Net avant impôts<br>1514 €<br>bruts/mois            |
| Après la retraite progressive :<br>En partant à<br>64 ans                                                             | Pendant votre <b>retraite définitive</b> (fin d'activité) :                                                                                                    | Brut ● Net avant impôts 1514 € bruts/mois                  |
| Après la retraite progressive :<br>En partant à<br>64 ans<br>Sans la retraite progressive :                           | Pendant votre <b>retraite définitive</b> (fin d'activité) :                                                                                                    | Brut ● Net avant impôts 1514 € bruts/mois                  |
| Après la retraite progressive :<br>En partant à<br>64 ans<br>Sans la retraite progressive :<br>En partant à<br>62 ans | Pendant votre <b>retraite définitive</b> (fin d'activité) :<br>le 1 déc. 2045<br>le 1 déc. 2043                                                                                                    | Brut ● Net avant impôts          1514 €         bruts/mois |

#### \rm En résumé :

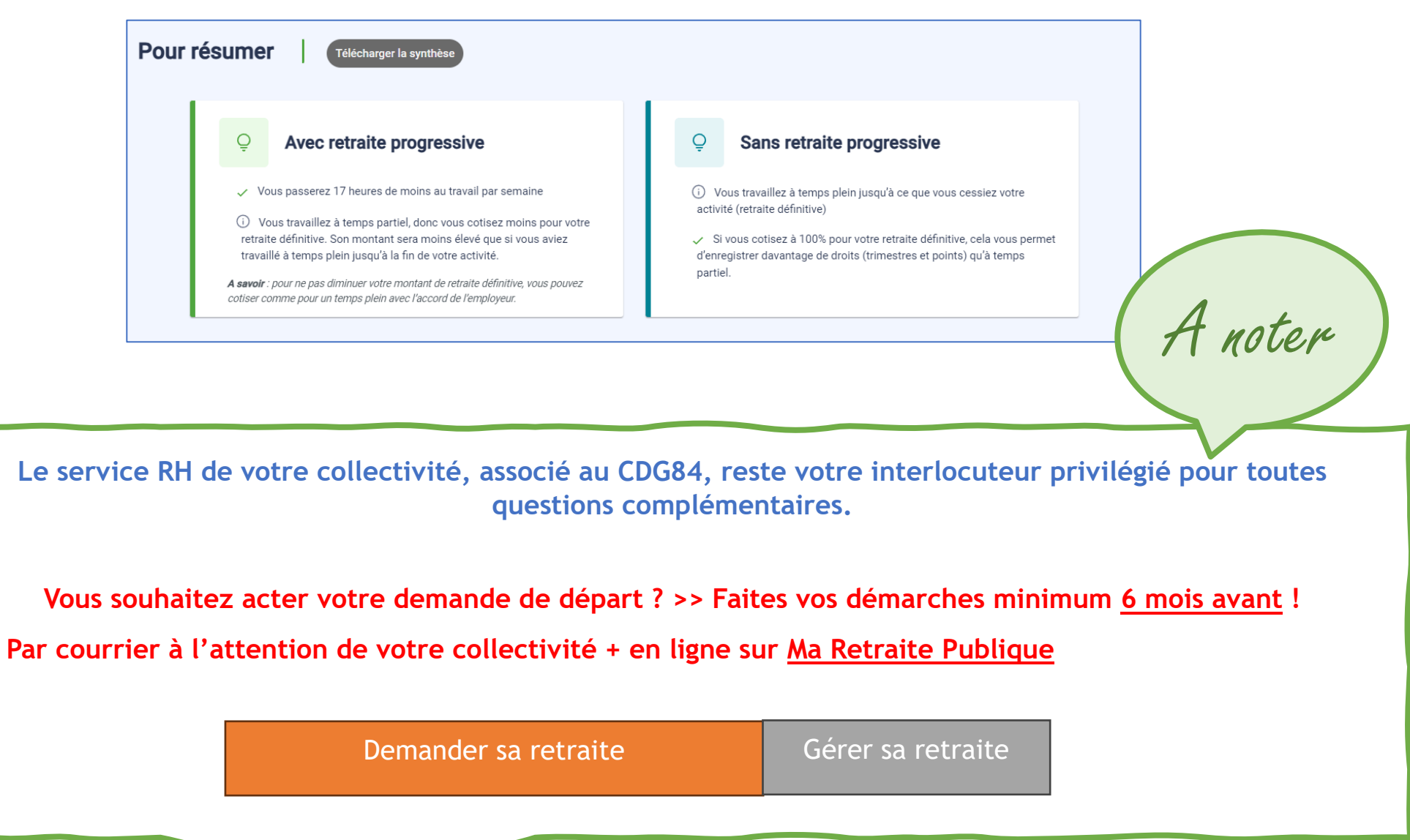

. . .

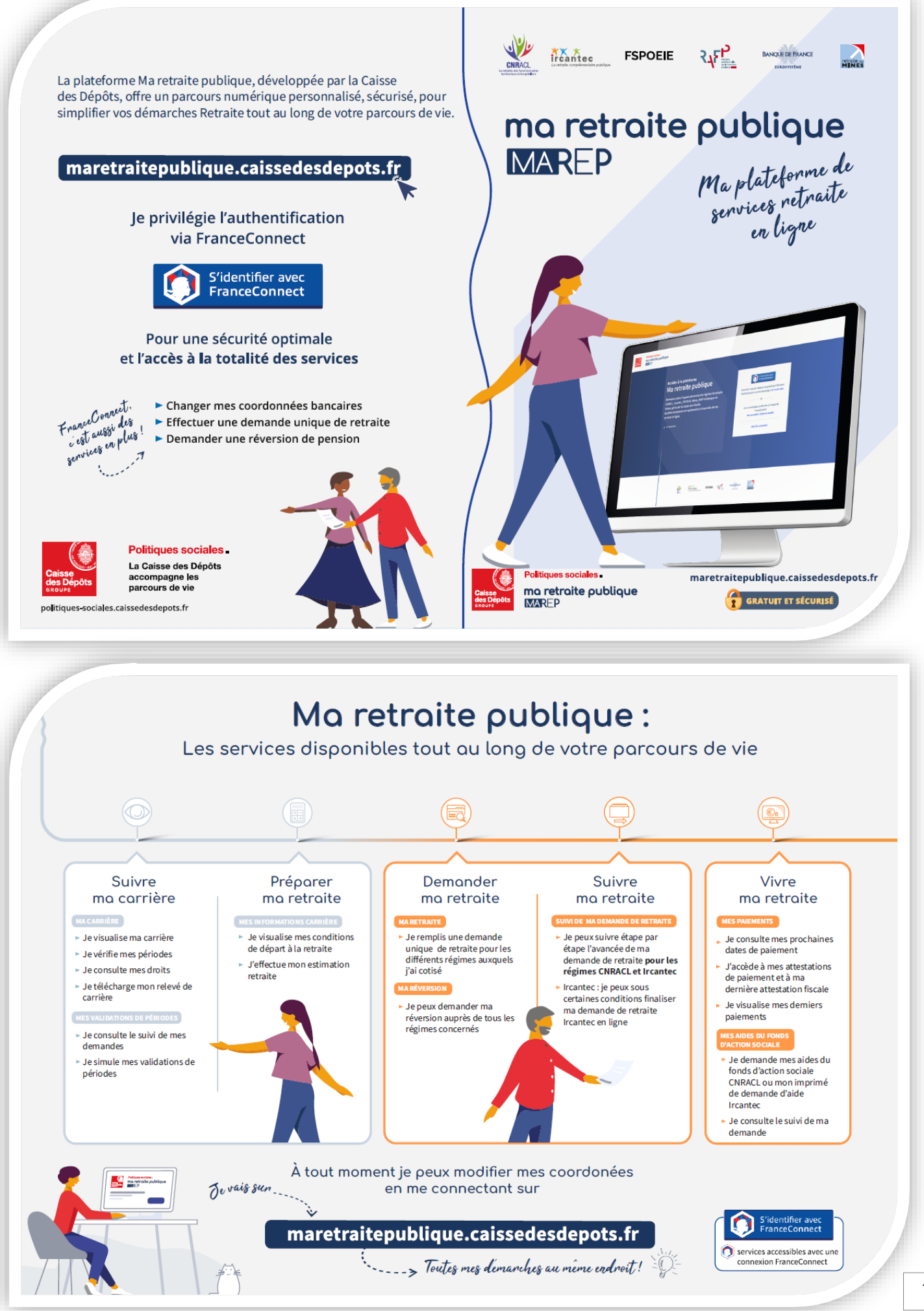